### Список победителей конкурса на обучение по тематической дополнительной общеразвивающей программе «Корабелы будущего»

#### 5 смена 2021 года (23 апреля – 13 мая)

#### Детский лагерь «Штормовой»

Просим победителей продолжить работу в АИС Орлёнок в соответствии с инструкцией, которая находится в конце данного документа.

Просим также проверить достоверность и корректность внесённых личных данных в АИС Орлёнок (ФИО ребёнка, дата рождения, гражданство, адрес по прописке, класс).

**Победителям** конкурса необходимо до **4 апреля** (включительно) **подтвердить или отказаться** от путёвки на 5 смену 2021 года.

В АИС Орлёнок загружается только согласие на участие в программе.

В случае согласия до 9 апреля 2021 года заполнить в АИС «Орлёнок» информацию о прибытии (вид транспорта, город прибытия, дата и время прибытия, информация о сопровождающем).

ВДЦ «Орлёнок» осуществляет бесплатный трансфер только для организованных групп от ж/д вокзала г. Туапсе до ВДЦ «Орлёнок» и обратно.

Если вы летите через г. Сочи (Адлер), то можно самостоятельно пересесть на электричку до г. Туапсе, где мы можем встретить организованную группу (при этом в АИС Орлёнок необходимо указать дату и время прибытия электрички в г. Туапсе).

Если вы летите через г. Краснодар, то можете воспользоваться услугами такси или рейсовым автобусом и приехать уже в сам «Орлёнок» (с 8.00 до 20.00). Можно сесть на электричку из г. Краснодар до г. Туапсе, где мы вас встретим. Если вы едите группой от 5 человек, то можно заказать платный трансфер от аэропорта г. Краснодар до «Орлёнка» по тел. 8(86167) 25-475.

Оплату проезда до ВДЦ «Орлёнок» и обратно, а также сопровождение участников осуществляют родители победителей конкурса.

Документы для заезда находятся по ссылке <u>https://center-orlvonok.ru/RU/DocumentsToEagletSimplePage</u>

По вопросам обращайтесь по телефону 8 (86167) 91-584 или konkurs@orlyonok.ru

| No | ФИО ребёнка                   | Субъект РФ            |
|----|-------------------------------|-----------------------|
| 1. | Дубикова Екатерина Евгеньевна | Московская область    |
| 2. | Арефьев Александр Николаевич  | Саратовская область   |
| 3. | Агафонова Дарья Сергеевна     | Архангельская область |
| 4. | Шандроха Вячеслав Леонидович  | Архангельская область |
| 5. | Епифанцев Денис Владимирович  | Архангельская область |

#### Победители конкурса:

| 6.  | Филиппова Ульяна Романовна       | Архангельская область     |  |  |
|-----|----------------------------------|---------------------------|--|--|
| 7.  | Бусел Кирилл Сергеевич           | Архангельская область     |  |  |
| 8.  | Рахманкулов Александр Викторович | Архангельская область     |  |  |
| 9.  | Кириленко Елисей Андреевич       | Архангельская область     |  |  |
| 10. | Вигура Владимир Викторович       | Архангельская область     |  |  |
| 11. | Подгорский Кирилл Алексеевич     | Архангельская область     |  |  |
| 12. | Титова Полина Ивановна           | Архангельская область     |  |  |
| 13. | Пенделяк Артём Романович         | Архангельская область     |  |  |
| 14. | Береснева Анна Игоревна          | Архангельская область     |  |  |
| 15. | Деминцева Евгения Денисовна      | Архангельская область     |  |  |
| 16. | Лукин Павел Викторович           | Архангельская область     |  |  |
| 17. | Толстиков Александр Николаевич   | Архангельская область     |  |  |
| 18. | Кислицын Илья Алексеевич         | Архангельская область     |  |  |
| 19. | Дьячков Евгений Романович        | Архангельская область     |  |  |
| 20. | Жвакин Данил Юрьевич             | Архангельская область     |  |  |
| 21. | Сивков Алексей Анатольевич       | Архангельская область     |  |  |
| 22. | Погодин Данил Русланович         | Архангельская область     |  |  |
| 23. | Анисимова Ирина Владимировна     | Архангельская область     |  |  |
| 24. | Быкова Анна Николаевна           | Архангельская область     |  |  |
| 25. | Сопочкина Яна Николаевна         | Ненецкий Автономный округ |  |  |
| 26. | Мухина Елизавета Кирилловна      | Архангельская область     |  |  |
| 27. | Безгодова Надежда Алексеевна     | Архангельская область     |  |  |
| 28. | Мамишзаде Сабина Эльданизовна    | Архангельская область     |  |  |
| 29. | Якушкин Игнатий Михайлович       | Архангельская область     |  |  |
| 30. | Ермолина Анастасия Юрьевна       | Архангельская область     |  |  |
| 31. | Сухих Степан Артемович           | Архангельская область     |  |  |
| 32. | Яранов Андрей Леонидович         | Краснодарский край        |  |  |
| 33. | Лебедев Степан Евгеньевич        | Архангельская область     |  |  |
| 34. | Лазуркина Анастасия Вадимовна    | Архангельская область     |  |  |
| 35. | Пономарев Денис Андреевич        | Архангельская область     |  |  |
| 36. | Исаева Карина Алексеевна         | Архангельская область     |  |  |
| 37. | Харченко Иван Олегович           | Архангельская область     |  |  |
| 38. | Рехачева Анастасия Сергеевна     | Архангельская область     |  |  |
| 39. | Шульгин Константин Михайович     | Архангельская область     |  |  |
| 40. | Кравец Артём Дмитриевич          | Архангельская область     |  |  |
| 41. | Дегтярёв Владимир Михайлович     | Республика Крым           |  |  |
| 42. | Яшев Даниил Александрович        | Архангельская область     |  |  |
| 43. | Карнаухов Степан Константинович  | Архангельская область     |  |  |
| 44. | Банщиков Данила Максимович       | Архангельская область     |  |  |
| 45. | Загулина Виктория Ильинична      | Архангельская область     |  |  |
| 46. | Плужников Алексей Александрович  | Архангельская область     |  |  |
| 47. | Валалис Велена Владимировна      | Архангельская область     |  |  |
| 48. | Истомин Яков Олегович            | Архангельская область     |  |  |

| 49. | Иванова Владислава Романовна | Архангельская область |
|-----|------------------------------|-----------------------|
| 50. | Трофимова Карина Евгеньевна  | Архангельская область |
| 51. | Полушко Максим Игоревич      | Архангельская область |
| 52. | Вехорев Глеб Денисович       | Архангельская область |

## Резерв конкурса:

| No | ФИО ребёнка                    | Субъект РФ            |
|----|--------------------------------|-----------------------|
| 1. | Хахилева Дарья Алексеевна      | Архангельская область |
| 2. | Григорьев Захар Иванович       | Архангельская область |
| 3. | Антуфьев Дмитрий Романович     | Архангельская область |
| 4. | Исправникова Полина Дмитриевна | Архангельская область |

# Инструкция по работе в АИС «Орлёнок» для победителя конкурса на обучение по тематической программе

Перед тем, как начинать работу в АИС «Орлёнок» в статусе победителя, необходимо точно определиться, приедете Вы на смену или нет.

Если Вы решили, что будете участвовать в тематической программе, т.е. приезжаете на смену:

1. Необходимо заполнить «Согласие на участие в программе». Для этого необходимо зайти в личном кабинете в раздел «Путёвка» (Рисунок 1).

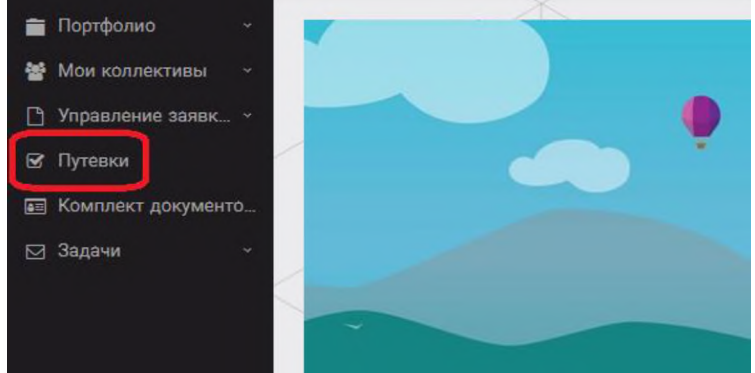

Рисунок 1 – Раздел «Путёвка»

Два раза щёлкнуть на строку с путёвкой. И в появившемся окне пролистать до конца, до пункта «Комплект документов» (Рисунок 2).

|                       |                                                                                    | 白'                        |
|-----------------------|------------------------------------------------------------------------------------|---------------------------|
|                       |                                                                                    | СОХРАНИТЬ СОХРАНИТЬ И ЗАК |
| House systems         |                                                                                    |                           |
| Статус                | * Hosan                                                                            |                           |
| Дата заводи           | 8                                                                                  |                           |
| Нанманомания лагоря   | 👺 Стреми тельный                                                                   | /=)                       |
| Отряд                 |                                                                                    | ر = ۲                     |
| Рейс орибытия         |                                                                                    |                           |
| Эрени прибытия        | ©                                                                                  |                           |
| Дата отьездя          | 6                                                                                  |                           |
| Райс отьездя          |                                                                                    |                           |
| Ереме этыкуя          | 0                                                                                  |                           |
| Данчей с соорбждайщем |                                                                                    |                           |
| Комплект документов   | Документы для участников тематической ДОП "Детский пресс-отряд", 2 смена 2019 года | /=>                       |

Рисунок 2 – Комплект документов

Данный пункт представляет собой активную ссылку. Нажмите на неё, вам откроется окно (рисунок 3). Здесь необходимо нажать на кнопку «Документы».

Комплект документов

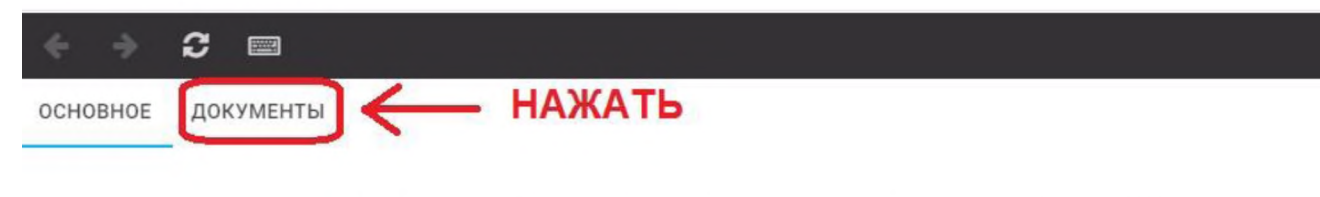

Наименование Документы для участников тематических программ. 3 смена 2020 года

#### Рисунок 3 – Документы для заезда

Вам откроется поле с документами, где вы увидите согласие на участие в 5 смене 2021 года (Рисунок 4). На рисунке дан просто пример.

| СНОВНОЕ     | ДОКУМЕНТЫ                                                           |
|-------------|---------------------------------------------------------------------|
| Наименован  | ме                                                                  |
| Согласие на | участие в программе Профильные техноотряды: проектирование будущего |
| Общий переч | ень документов для заезда                                           |
| Бланк путёв | КИ                                                                  |
| Согласие на | использование и обработку персональных данных                       |
| Согласие на | медицинское вмешательство                                           |

Рисунок 4 – Документы для заезда

Двойным нажатием вам необходимо открыть строку «Согласие на участие в тематической программе 5 смены 2021 года».

Откроется новое окно (Рисунок 5). На рисунке только пример.

| основное файлы ребёнка |                                                                                           |
|------------------------|-------------------------------------------------------------------------------------------|
| Наименование           | Бланк путёвки                                                                             |
| ВНИМАНИЕ               | Данный документ необходимо скачать, прочитать, заполнить и привезти на заезд в "Орлёнок". |
| Файл                   | 🔁 Бланк путёвки 2020 гpdf 🖌 НАЖАТЬ                                                        |

Рисунок 5 – Описание документа

Открывая документ, вы увидите его описание, где есть подсказка, что необходимо сделать с данным документом. Скачать файл вы сможете, нажав на него (Рисунок 5).

Так как в АИС Орлёнок необходимо загрузить ТОЛЬКО Согласие на участие в программе, то скачайте его, распечатайте, заполните и отсканируйте (или качественно сфотографируйте).

2. Зайдите в личном кабинете в пункт меню «Комплект документов» (Рисунок 6).

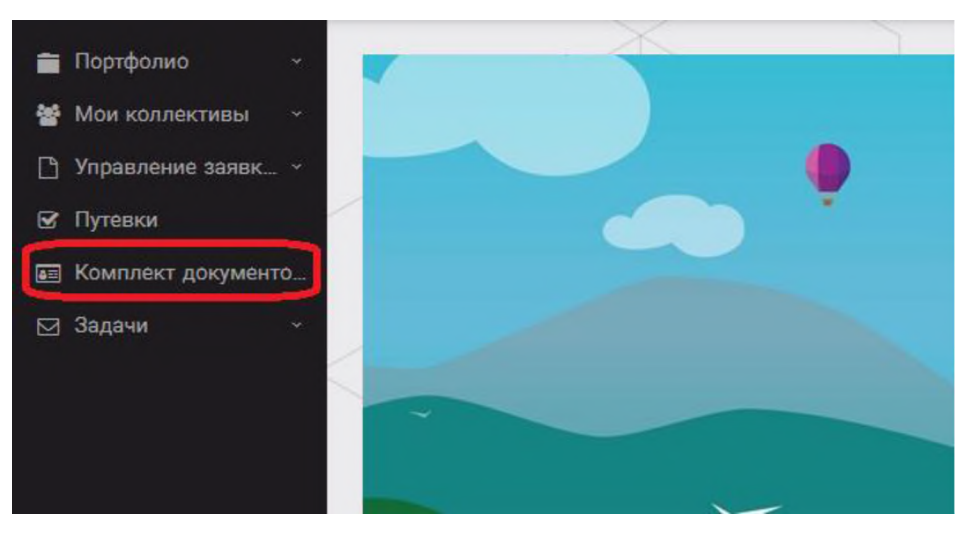

Рисунок 6 – Раздел «Комплект документов»

Нажмите на «+» и пройдите все шаги, прикрепив отсканированное заполненное согласие на участие в программе:

Шаг 1 (рисунок 7): нажать на белое поле в строке «Путёвка». Выйдет ваш уникальный номер путёвки (на рисунке только пример). Необходимо выбрать (нажать) на номер, который у вас появился. И нажать на кнопку «Далее».

| Мастер - Документ ребёнка |                  |  |  |  |
|---------------------------|------------------|--|--|--|
| 1 2 3                     |                  |  |  |  |
| Путёвка <sup>®</sup>      | Введите значение |  |  |  |
|                           | 4340             |  |  |  |

L

Рисунок 7 – выбор номера путёвки

Шаг 2 (рисунок 8): на этом шаге необходимо выбрать (нажать) строку «Согласие на участие в тематической программе 4 смены 2021 года», ведь именно так называется документ, который вам необходимо прикрепить в АИС Орлёнок (на рисунке только пример). И нажать на кнопку «Далее».

| р · Документ ребенка   |                                                                                              |  |
|------------------------|----------------------------------------------------------------------------------------------|--|
|                        | • назид • далет                                                                              |  |
|                        | Согласие на участие в программе "Профильные техноотряды: проектирование будущего"            |  |
|                        | Общий перечень документов для заезда                                                         |  |
|                        | Бланк путёвки                                                                                |  |
|                        | Согласие на использование и обработку персональных данных                                    |  |
|                        | Согласие на медицинское вмешательство                                                        |  |
| Документы для путевки" | Медицинская справка 079/у                                                                    |  |
|                        | Лицевой счёт                                                                                 |  |
|                        | Справка в бассейн                                                                            |  |
|                        | Навигатор твоих возможностей                                                                 |  |
|                        | Заявление на самостоятельный отъезд ребенка (действителен только с нотариальным согласием на |  |

Рисунок 8 – Выбор названия прикрепляемого документа

Шаг 3 (рисунок 9): в строке «Наименование» необходимо написать «Согласие на участие... и указать ФИО ребёнка». В строке «Комментарий» ничего не надо писать. Заполненное согласие на участие в программе вам необходимо прикрепить в строке «Файл». После того, как вы увидите фразу «Файл загружен», то можете нажать на кнопку «Завершить».

| Мастер - Документ ребёнка |         |         |          | ×   |
|---------------------------|---------|---------|----------|-----|
| 1 2 3                     | 🗧 назад | ⇒ далее | 🛩 ЗАВЕРШ | ить |
| Наименование              |         |         |          |     |
| Комментарий               |         |         |          | 1   |
| Файл                      |         |         | ± ≡ ×    |     |

Рисунок 9 – Загрузка заполненного согласия на участие в программе

Вы прикрепили согласие на участие в программе. Теперь необходимо отметить, что вы поедите.

3. Вновь зайдите в пункт меню «Путёвки» (рисунок 10).

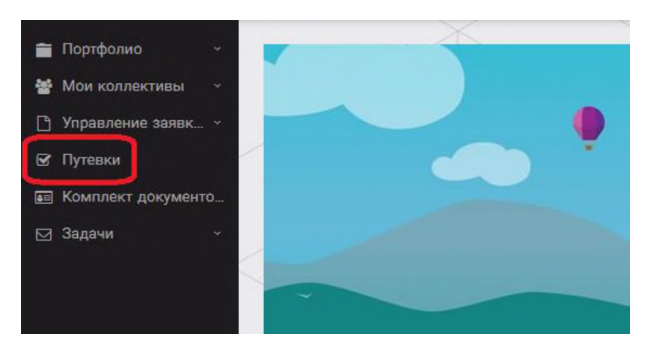

Рисунок 10 - пункт меню «Путёвки»

4. Двойным нажатием откройте путёвку ребёнка, откроется сама путёвка. Нажмите кнопку «Действие» и выберите «Поеду», а затем кнопку «Сохранить и закрыть» (Рисунок 11).

| Путевка             |                  |
|---------------------|------------------|
| 🔶 🔶 😂 📾 🛱 действия  |                  |
| Номер путевки       |                  |
| Статус              | <b>*</b> Новая   |
| Дата заезда         |                  |
| Наименование лагеря | 😂 Стремительный  |
| Отряд               | Введите значение |
| Рейс прибытия       |                  |
| Время прибытия      | O                |
| Дата отьезда        |                  |
| Рейс отьезда        |                  |
| Время отъезда       | O                |

Рисунок 11 – Кнопка «Действие»

Если Вы решили отказаться от участия в программе, то без скачивания комплекта документов и без их заполнения сразу же заходите в раздел «Путёвки» и, нажав на кнопку «Действия», выберите «Отказался».

5. После покупки билетов Вам необходимо подробно указать информацию о прибытии и отъезде в АИС.

Для этого необходимо зайти в меню «Путёвки» и заполнить соответствующие поля:

- в строке «Рейс прибытия» подробно распишите, каким транспортом вы приезжаете (если это самолёт, то номер рейса и город прилёта; если это поезд, то укажите номер поезда и номер вагона);

- в строке «Время прибытия» необходимо указать точное время прибытия поезда или самолёта; вы можете выбрать время или стереть предлагаемые варианты и заполнить данную строку самостоятельно;

- строки «Рейс отъезда» и «Время отъезда» заполняются также, как и первые два пункта;

- в строке «Данные о сопровождающем» укажите, с кем вы едите (ФИО, контактный телефон); если вы будете приезжать самостоятельно, укажите это и свой номер телефона.

ВАЖНО!!!!! Правильность и корректность заполнения данных о прибытии и отъезде гарантирует своевременную постановку вас на питание и встречу, а также отъезд.

Обращаем внимание, что «Орлёнок» обеспечивает бесплатный трансфер только от ж/д вокзала г. Туапсе до «Орлёнка» и обратно.

ВНИМАНИЕ! На заезде у участника должны быть документы, обозначенные на официальном сайте ВДЦ «Орлёнок»

https://center-orlyonok.ru/RU/DocumentsToEagletSimplePage

Без перечисленных там документов зачисление на смену невозможно.

По вопросам прибытия на смену и работе АИС «Орлёнок»

обращайтесь по тел. 8 (86167) 91-584 или konkurs@orlyonok.ru